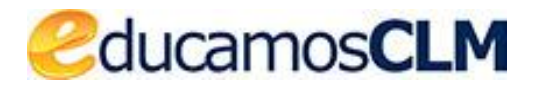

Aplicación: ENTORNO DE APRENDIZAJE

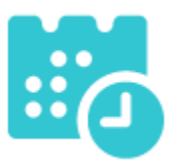

Preparación de las aulas virtuales 21/22

07/09/2021

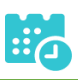

# ÍNDICE

| INTRODUCCIÓN                                | 3  |
|---------------------------------------------|----|
| PERFIL PROFESORADO                          | 4  |
| Apertura Del Entorno                        | 4  |
| Gestión De Participantes                    | 7  |
| PERFIL COORDINACIÓN DE CENTRO               | 10 |
| Opciones del menú "Entorno de Aprendizaje": | 10 |
| Apertura De Aulas Del Centro                | 10 |
| Gestión De Aulas Del Centro                 | 11 |
| PERFIL ALUMNADO/PADRE/MADRE                 | 12 |
| Entorno De Aprendizaje                      | 12 |
| AULAS UNIDAD/TUTOR/A INFANTIL/PRIMARIA      | 13 |
| AULAS TIPO "ESPACIO DE AYUDA"               | 13 |

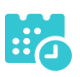

## INTRODUCCIÓN

Durante este curso 2021/2022 se ha añadido al entorno de aprendizaje una gran flexibilidad para que los docentes o la dirección del centro puedan **crear sus aulas virtuales sin que estas se encuentren vinculadas a los horarios**.

De esta forma los docentes pueden **preparar sus materiales antes del inicio del curso**, restaurando una copia de seguridad de un curso anterior o creando recursos nuevos.

En el momento de la creación del aula, tendremos la posibilidad de matricular a cualquier estudiante del centro. De igual forma, podremos incluir, con perfil de profesorado, a cualquier docente del centro.

Hay que tener en cuenta que el módulo del Entorno de aprendizaje en educamosCLM no aparecerá en el acceso hasta la creación de un aula virtual.

Además, **cada aula se encontrará ligada a un localizador** (una serie de 12 caracteres alfanuméricos) que podremos facilitar a los estudiantes **para que se auto-matriculen** a través de Seguimiento Educativo sin nuestra intervención. Paralelamente, este localizador será requerido en el caso de proceder a **eliminar un aula de forma permanente.** 

Por último, **todos los docentes van a ser matriculados en un curso llamado "Espacio de ayuda"** en el que podrán encontrar materiales que le ayuden en el uso de las aulas virtuales.

En resumen, las novedades para el curso 2021/2022 son:

- Creación de aulas virtuales sin estar vinculadas a un horario.
- El módulo del Entorno de aprendizaje en educamosCLM no estará disponible en el acceso hasta la creación de un aula virtual.
- Matriculación de docentes y estudiantes del centro en el momento de la creación del aula.
- Cada aula estará vinculada a un localizador.
- Posibilidad de que los estudiantes se auto-matriculen en un aula utilizando el localizador.
- Posibilidad de eliminar un aula de forma permanente.
- Todos los docentes serán matriculados en el curso "Espacio de ayuda".

NOTA: Las aulas virtuales de los ciclos formativos a distancia se gestionan como se venían gestionando hasta ahora, vinculadas al horario.

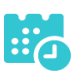

### PERFIL PROFESORADO

Este perfil está disponible para los y las docentes del centro y permite tener una administración y una gestión (apertura, cierre, matriculación...) de su propio Entorno de Aprendizaje.

Opciones del menú "Entorno de Aprendizaje":

- **Apertura del entorno**: permite la preparación de un aula virtual y la apertura del aula en el Entorno de Aprendizaje.
- **Gestión de participantes**: permite la sincronización de participantes del aula, así como la eliminación de aulas.

| ENTORNO DE APRENDIZAJE   | • |
|--------------------------|---|
| APERTURA DEL ENTORNO     |   |
| GESTIÓN DE PARTICIPANTES |   |

#### Apertura Del Entorno

Esta opción permite la creación y apertura de aulas de forma manual, sin encontrarse ligadas a un horario. Las aulas que tienen un valor en el campo "**Id.Moodle**" están creadas en el Entorno de Aprendizaje y se encuentran disponibles en el mismo; en caso contrario, para que estén disponibles, se tendrá que realizar la apertura.

NOTA: Las aulas virtuales de los ciclos formativos a distancia no se podrán crear desde aquí, ya se darán creadas desde la Consejería de Educación.

| ₹ | APERTURA DEL ENTORNO |  |
|---|----------------------|--|
|   | No existen datos     |  |

Pasos para crear un aula virtual de forma manual:

1) Ir a la opción 🛄.

Aparecerá la siguiente pantalla con diferentes campos a cumplimentar.

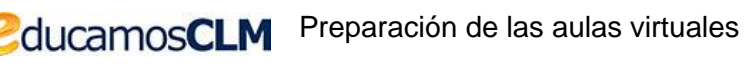

|                                                        | AULA VIRTUAL                                | ✓ ← |
|--------------------------------------------------------|---------------------------------------------|-----|
| Titular:<br>Curso:<br>Cuatrimestre: 1 v ·<br>Materia:  | <ul> <li>✓</li> <li>✓</li> <li>✓</li> </ul> |     |
| Denominación aula:                                     |                                             |     |
| Participantes (Profesorado)<br>Profesorado candidatos: | Profesorado seleccionados:                  |     |
|                                                        | ><br><<br>><br>«                            |     |
| Curso:                                                 | Alumnado seleccionados:                     |     |
|                                                        |                                             |     |

Campos obligatorios:

- Curso.
- Materia: materia del curso/tutoría.
- Denominación aula.

Campos opcionales:

- **Profesorado:** se puede indicar algún docente del centro adicional con acceso al aula (por defecto siempre aparecerá seleccionado al titular del aula).
- Alumnado: se puede indicar la relación de estudiantes del centro que queremos que tenga acceso al aula virtual (\*)

(\*) No es obligatorio indicar la relación de estudiantes, el aula generará un localizador, y se podrán auto-matricular con el código proporcionado.

Al pulsar el botón "Aceptar", mostrará la pantalla de procesamiento del aula en la que podremos seleccionar (por defecto aparecerá todo seleccionado):

• Importar contenidos del curso master: Si esta seleccionada, importará la plantilla por defecto del aula; si no, el aula aparecerá vacía.

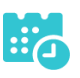

- Abrir el aula al profesorado: Si no seleccionamos esta opción, posteriormente, desde gestión de participantes, habrá que realizar una sincronización para que los y las docentes sea matriculados en el aula.
- Abrir el aula al alumnado: Si no seleccionamos esta opción, posteriormente, desde gestión de participantes, habrá que realizar una sincronización para que el alumnado sea matriculado en el aula.

| PROCESAR AULAS                         | ≈ ~ ← |
|----------------------------------------|-------|
|                                        |       |
| id-267074 Dibuio técnico I             |       |
| Aula DT1EI 1BACCIE DT1EI:UmUTfOTf6407  |       |
| Titular <b></b>                        |       |
| Crear Aula en Moodle 🔽                 |       |
| Importar contenidos del curso master 🔽 |       |
| Abrir el aula a profesores 🗹           |       |
| Abrir el aula a los alumnos 🗹          |       |
|                                        |       |

Pulsando el botón "Aceptar" , se procederá a la creación del aula. A partir de este momento, el docente ya tendrá disponible el aula virtual en el Entorno de Aprendizaje.

| ਵ |           |           |           |                  |                          |   |
|---|-----------|-----------|-----------|------------------|--------------------------|---|
|   |           |           |           | Núme             | ro total de registros: 1 | L |
|   | Selección | Id.Aula   | Id.Moodle | Aula             | Localizador              |   |
|   |           | id:267074 | 22        | Dibujo técnico I | UmUTfOTf6407             |   |
|   |           |           |           |                  |                          |   |

Al aula se le asocia un localizador que se podrá emplear para que los estudiantes lo utilicen para auto-matricularse.

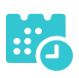

### **Gestión De Participantes**

Permite la sincronización de participantes con el Entorno de Aprendizaje.

| 〒 ■ | GE                        | STIÓN DE PAR                         | TICIPANTES              | ; | <b>←</b> |
|-----|---------------------------|--------------------------------------|-------------------------|---|----------|
|     |                           | Númer                                | o total de registros: 1 |   |          |
|     | Id.Aula                   | Descripción                          | Localizador             |   |          |
|     | id:253790                 | Robótica Industrial                  | ikHeStcM8907            |   |          |
|     | Edi<br>Elin<br>Pro<br>Alu | itar<br>minar<br>ofesorado<br>umnado |                         |   |          |

- La opción "Editar" permite editar un aula que ha sido creada mediante el proceso manual, por si se quiere añadir o quitar participantes (estudiantes o docentes del centro educativo asociado al aula virtual).
- La opción "Eliminar" permite borrar de forma permanente un aula virtual. En esta opción, antes de eliminar el aula, nos pedirá que introduzcamos el localizador asociado al aula para no borrarla de forma accidental.
- La opción "Profesorado" permite visualizar los docentes matriculados en el aula, así como añadir o quitar participantes (docentes de cualquier centro educativo).
- La opción "Alumnado" permite visualizar los estudiantes matriculados en el aula, así como añadir o quitar participantes (estudiantes de cualquier centro educativo).

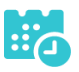

Cuando se añaden o eliminan participantes de las aulas virtuales se deben sincronizar usuarios para que los cambios surtan efecto de la siguiente manera:

Pulse sobre Sincronizar.

| =                        | PROFE                                                                                | ₫₽                 | 🍇 🤮 🗧            |                       |   |  |
|--------------------------|--------------------------------------------------------------------------------------|--------------------|------------------|-----------------------|---|--|
|                          |                                                                                      |                    | Sin              | cronizar 🧹            | 1 |  |
| Dat<br>id_<br>de:<br>pla | cos Básicos del Aula<br>aula » 253791<br>scripcion » Tecnologí<br>ataforma » MOODLE_ | a 4ºA<br>39_6_2020 | curso » id:25379 | 1                     |   |  |
|                          |                                                                                      |                    | Número           | total de registros: 2 |   |  |
|                          | NIF                                                                                  | Apellido 1         | Apellido 2       | NOMBRE                |   |  |
|                          | 1005456-0                                                                            | "No das            | tinous           | And Marcel            |   |  |
|                          | incest?                                                                              | Ratio              | Roman            | Annotation            |   |  |

En la siguiente pantalla pulse en el botón "Sincronizar usuarios".

| LIS                                                                           | TADO DE S                              | INCRONIZACIÓN             | <u></u>               |  |  |  |
|-------------------------------------------------------------------------------|----------------------------------------|---------------------------|-----------------------|--|--|--|
| Sincronizar usuarios                                                          |                                        |                           |                       |  |  |  |
| Datos Básicos del<br>id_aula » 253791<br>descripcion » Teo<br>plataforma » MO | Aula<br>cnología 4ºA<br>ODLE_39_6_2020 | curso » id:253791         |                       |  |  |  |
|                                                                               |                                        | Número                    | total de registros: 2 |  |  |  |
| ID_EN_MOODLE                                                                  | ID_EN_PAPAS                            | Participante del Aula     | ACCION                |  |  |  |
|                                                                               | 558965                                 | And failed Harves from ay | Crear usuario         |  |  |  |
| -                                                                             | 360573                                 | and Beneficial Colores    | Crear usuario         |  |  |  |

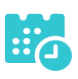

Una vez creada un aula virtual, aparecerá el módulo del "Entorno de aprendizaje" en educamosCLM desde el que se podrá acceder a las aulas virtuales.

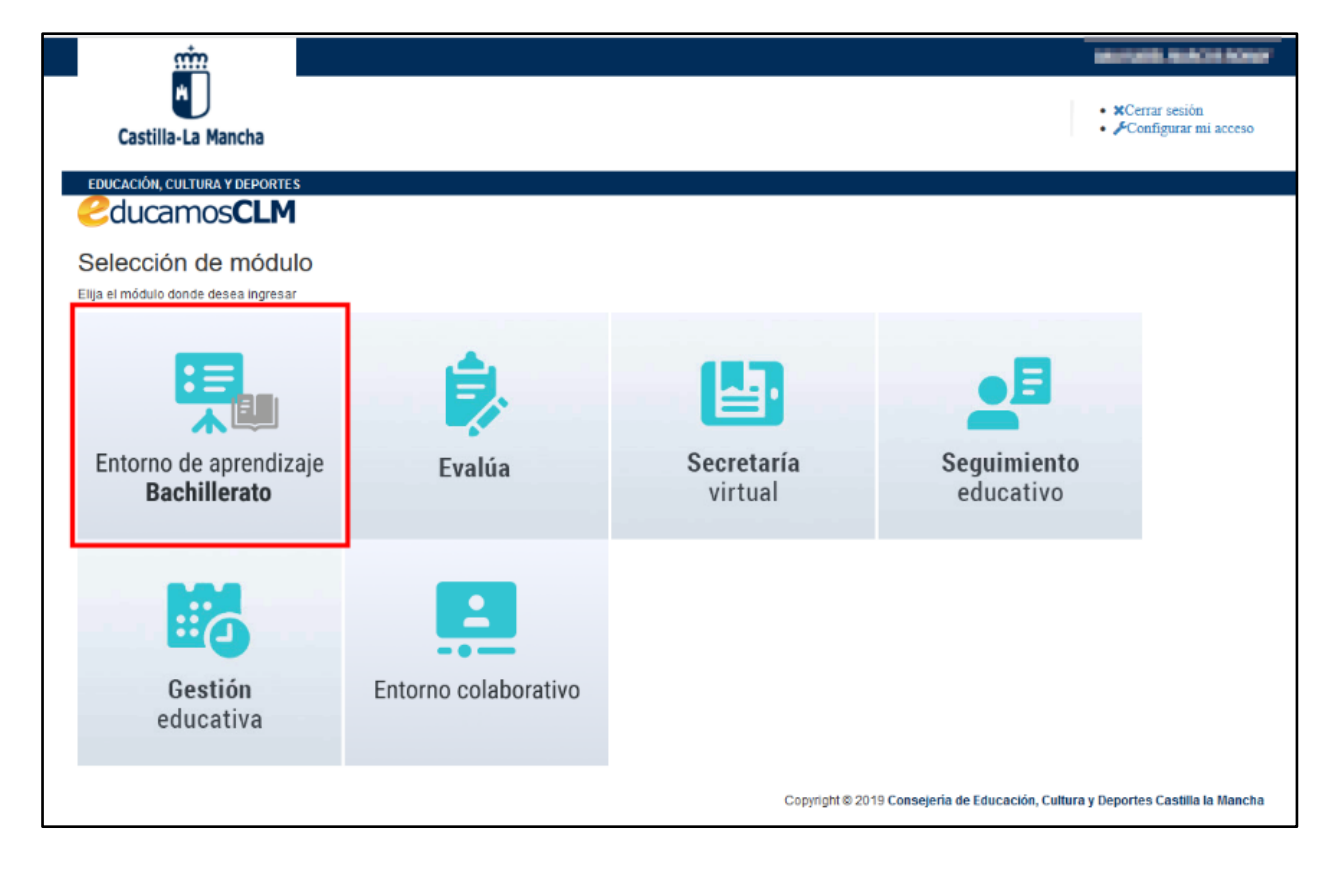

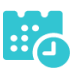

# PERFIL COORDINACIÓN DE CENTRO

Este perfil solo está disponible para determinadas personas del centro y permite tener una administración y una gestión general (apertura, cierre, matriculación...) de todas las aulas del propio centro educativo.

#### **Opciones del menú "Entorno de Aprendizaje":**

- Apertura de aulas del centro: permite la apertura de aulas del centro.
- Gestión de aulas del centro: permite la sincronización de participantes del aula.

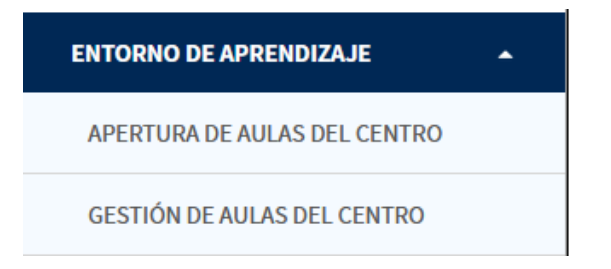

#### Apertura De Aulas Del Centro

Permite la creación de las aulas que aparecen en este listado en el Entorno de Aprendizaje.

Utilizando la opción in podremos crear un aula de forma manual.

| - | ₹ 🖪  |                         |           |                     |              |                                           |
|---|------|-------------------------|-----------|---------------------|--------------|-------------------------------------------|
|   |      | Año: 2020<br>Mostrar: A | /2021     | cualquiera          | ~            | Refrescar<br>Número total de registros: 2 |
|   |      |                         |           |                     |              |                                           |
|   | Sel. | ld.Aula                 | Id.Moodle | Descripción         | Localizador  | Titular                                   |
|   |      | id:249991               |           | Tecnología 3°B      | LLtRrYjM5490 | Ingeniero Exemples, Alicea                |
|   |      | id:253790               | 36        | Robótica Industrial | ikHeStcM8907 | Rature Rowing, Architekt                  |
|   |      |                         |           |                     |              |                                           |

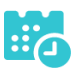

#### **Gestión De Aulas Del Centro**

Permite la sincronización de participantes con el Entorno de Aprendizaje.

| =                |                | <del>&lt;</del>                                                      |              |                              |  |
|------------------|----------------|----------------------------------------------------------------------|--------------|------------------------------|--|
| Año: 2020/2021 ~ |                | Tipo: Cualquiera                                                     |              | ~                            |  |
| Centro: 45003796 | IES Universida | d Laboral                                                            |              |                              |  |
|                  |                |                                                                      |              | Número total de registros: 2 |  |
|                  | Id.Aula        | Descripción                                                          | Localizador  | Titular                      |  |
|                  | 249991         | Tecnología 3ºB                                                       | LLtRrYjM5490 | Applies Larger, Male         |  |
|                  | 253790         | Robótica Industrial<br>Editar<br>Eliminar<br>Profesorado<br>Alumnado | ikHeStcM8907 | Raconfloring, for habet      |  |

- La opción "Editar" permite editar un aula que ha sido creada mediante el proceso manual, por si se quiere añadir o quitar participantes (estudiantes o docentes del centro educativo).
- La opción "Eliminar" permite borrar de forma permanente un aula virtual. En esta opción, antes de eliminar el aula, nos pedirá que introduzcamos el localizador asociado al aula para no borrarla de forma accidental.
- La opción "Profesorado" permite visualizar los docentes matriculados en el aula, así como añadir o quitar participantes (docentes de cualquier centro educativo).
- La opción "Alumnado" permite visualizar los estudiantes matriculados en el aula, así como añadir o quitar participantes (estudiantes de cualquier centro educativo).

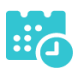

# PERFIL ALUMNADO/PADRE/MADRE

#### Entorno De Aprendizaje

Este perfil está disponible para alumnado, madres y padres del centro y les permitirá realizar la auto-matriculación a una asignatura dentro del Entorno de Aprendizaje.

| SEGUIMIENTO DEL CURSO        | - |
|------------------------------|---|
| TUTORÍA                      | + |
| HORARIO                      |   |
| FALTAS DE ASISTENCIA         | + |
| TRABAJOS Y TAREAS            |   |
| CONTROLES Y EXÁMENES         |   |
| INFORME DE EVALUACIÓN        |   |
| TRAYECTORIA ESCOLAR          |   |
| ACTIVIDAD EN EL AULA VIRTUAL |   |
| EVALUACIÓN                   | + |
| ENTORNO DE APRENDIZAJE       |   |

La auto-matriculación del alumnado se podrá realizar con un localizador del aula que le entregará el docente al inicio del curso. Una vez introducido, se mostrará el listado de todos los cursos en los que está matriculado.

Pasos:

- 1. Acceder con el perfil Alumnado/Padre/Madre.
- 2. Ir a la opción Seguimiento del curso > Entorno de Aprendizaje.
- 3. Introducir el código del localizador.
- 4. Al pulsar el botón "Añadir" realizará la matriculación del estudiante en el aula vinculada al localizador.

| ਙ | AULAS VIRTUALES DEL ENTORNO DE APRENDIZAJE |                                  |                                        |  |  |  |
|---|--------------------------------------------|----------------------------------|----------------------------------------|--|--|--|
|   | Introduzca el Localizador:                 |                                  | Añadir<br>Número total de registros: 1 |  |  |  |
|   | Id.Aula                                    | Descripción                      | Titular                                |  |  |  |
|   | 250354                                     | Matemáticas académicas 3S3A/3S3B | $\tau = - \log (1/2)/(1 + 1/2) = 1/2$  |  |  |  |

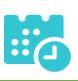

# AULAS UNIDAD/TUTOR/A INFANTIL/PRIMARIA

Al profesorado que sea tutor de una unidad de Infantil/Primaria, se le mostrará también este tipo de aulas en la pantalla Entorno de aprendizaje > Apertura del entorno.

Este tipo de aulas aparecerán en esta pantalla cuando un centro ha realizado la "Sincronización con Gestión de Centros".

| ₹ 4 |      |           |           |             |                         |  |
|-----|------|-----------|-----------|-------------|-------------------------|--|
|     |      |           |           | Númer       | o total de registros: 1 |  |
|     | Sel. | Id.Aula   | Id.Moodle | Descripción | Localizador             |  |
|     |      | id:250331 |           | 6°EP - P6B  | YjJxVOLn2631            |  |

Si desea tener disponible este tipo de aula en El Entorno de Aprendizaje, puede realizar la apertura seleccionando el aula y pulsando

### AULAS TIPO "ESPACIO DE AYUDA"

Todos los docentes van a ser matriculados en un curso llamado "Espacio de ayuda" con el objetivo de ayudarlos a utilizar el entorno de aprendizaje de EducamosCLM.

En él se tendrá acceso, entre otras cosas, a preguntas frecuentes, guías, video tutoriales, etc. así como la posibilidad de formar parte de una comunidad de docentes usando el entorno colaborativo Teams.

La matriculación es automática, en el momento que se matricule al profesorado en un aula virtual.